### NAVODILA ZA DELO NA DOMU

# Izbirni predmet iz računalništva: MULTIMEDIJA Razred: 8.

**Učitelj:** Dejan Žmavc, prof. **Datum:** Četrtek, 14. 5. 2020, 6. šolska ura (12.05–12.50)

## SPOZNAVANJE videokonference kot multimedijskega sredstva in ocenjevanje

Pozdravljeni učenci.

Kot smo se dogovorili na zadnji videokonferenci, se bomo v **petek, 15. 5. 2020, ob 11.00** spet vsaj za 30 minut dobili na videokonferenci preko Zooma, kjer bomo govorili o **novi učni snovi (videokonference kot MME sredstvo), testirali še drugo aplikacijo za videokonference, se o tem pogovorili ter ostalo**. Zoom ima novo različico 5.0.1, zato si jo prosim namestite. <u>https://zoom.us/download</u>. Vem, da program že obvladate, če pa še ne najboljše pa so tukaj kratka navodila za uporabo: <u>KLIK</u>.

Povezavo do videokonference, ID in geslo pa sem vam poslal na vaše e-maile.

#### Prosim za udeležbo na videokonferenci. Se vidimo.

Moj e-mail, kjer sem na voljo za vsa vprašanja in pomoč: dejan.zmavc@abesednjak.si

Lep pozdrav, učitelj Dejan Žmavc

#### PONOVITEV (za tiste, ki še niso oddali videa):

**Kaj mora vsebovati vaš video narejen v programu ActivePresenter** najdete v navodilih, ki so na voljo <u>TUKAJ</u>, poslal pa sem vam jih tudi preko elektronske pošte in pripel v spletno učilnico na **eAsistentu** (XoolTime).

Še enkrat prilagam povezavo do vodiča: <u>https://atomisystems.com/tutorials/ap7/add-background-music/</u>, kjer si lahko ogledate postopek, kako dodate poljubno glasbo **.mp3 datoteko** v ozadje, tako da se <u>glasba predvaja skozi</u> <u>celoten video in ne samo na določenem slideu</u>.

#### Snov prejšnjih ur:

Na domačem računalniku si namestite program **ActivePresenter**. <u>https://atomisystems.com/activepresenter/</u> kliknete gumb **Download** (glej desno sliko). Program je **brezplačen**, zadnja različica programa je sedaj že **8.0.6**. **Lahko si ga posodobite, kot smo to storili v šoli.** 

Ko se vam program prenese, dvakrat kliknete na preneseno datoteko **ActivePresenter\_v8.0.6\_setup.exe** ter sledite korakom namestitve. Po uspešni namestitvi se vam na namizju pojavi ikona programa. Vse to smo že počeli v šoli.

Odprete program in začnete z izdelovanjem videa. Datoteke oz. projekte (končnica datoteke je **\*.approj**)., ki ste jih že naredili v šoli, si prenesete iz svojega **Google Drive** računa (ali USB ključka) ter jih samo odprete v programu in nadaljujete. V kolikor datoteke nimate pa začnite znova.

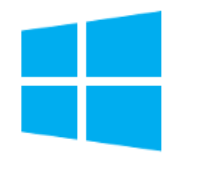

**ActivePresenter 8.0.6** 

Windows 10, 8.1, 8, 7 (64-bit only)

(Released: *April 28, 2020*)

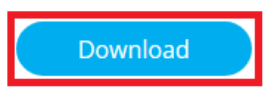

Vse korake, ki jih potrebujete za izdelavo videa, smo pokazali v šoli, lahko pa si pomagate z navodili in vodiči iz uradne spletne strani.

- Navodila (v angl.): <a href="https://cdn.atomisystems.com/apdownloads/ActivePresenter8\_UserManual\_en.pdf">https://cdn.atomisystems.com/apdownloads/ActivePresenter8\_UserManual\_en.pdf</a>
- Vodiči (tutoriali): <u>https://atomisystems.com/activepresenter/tutorials/</u> (z opisi korakov in sličicami)
- Video vodiči oz. prikazi postopkov: https://www.youtube.com/user/ActivePresenter